- 1. 打开要算土方量的地形图,在图上布置纵断面(及中线)
- 2. 布置横断面 CASS7.1 →工程应用 →生成里程文件 → 由纵断面线生成 → 新建

| 由纵断面生成里程文件 |           |
|------------|-----------|
| ┌中桩点获取方式一  |           |
| ○ 结点 ● 等分  | ○ 等分且处理结点 |
| 横断面间距:     | 20 米      |
| 横断面左边长度:   | 5 米       |
| 横断面右边长度:   | 5 米       |
| 确定         | 取 消       |

选择纵断面线

3. CASS7.1 → 工程应用 → 等高线生成数据文件 → 1.DAT

| 4. | CASS7. ┣ 工程 | ≧应用 <b>→→</b> 生月 | 成里程文件 | ━━━由纵圏 | 面线生成 | $\rightarrow$ | 生成 |
|----|-------------|------------------|-------|--------|------|---------------|----|
| 选打 | 泽纵断面线🖚      |                  |       |        |      |               |    |

| 生成里程文件                                              |  |  |  |  |  |  |
|-----------------------------------------------------|--|--|--|--|--|--|
| ┌高程点数据文件名                                           |  |  |  |  |  |  |
| C:\Documents and Settings\Administrator\桌面\1.dat [] |  |  |  |  |  |  |
| 「生成的里程文件名                                           |  |  |  |  |  |  |
| C:\Documents and Settings\Administrator\桌面\1.hdm    |  |  |  |  |  |  |
| 里程文件对应的数据文件名                                        |  |  |  |  |  |  |
| C:\Documents and Settings\Administrator\桌面\1.dat    |  |  |  |  |  |  |
| 断面线插值间距: 5 起始里程: 0                                  |  |  |  |  |  |  |
| 确 定 取 消                                             |  |  |  |  |  |  |

选择刚刚生成的数据文件, 再在生成里程文件名那一行把后蕞改成\*.HDM 5. CASS7.1 → 工程应用 → 断面法土方计算 → 道路断面 →

| 斯而设计参数                                      |           | X |
|---------------------------------------------|-----------|---|
|                                             |           | - |
| ┌选择里程文件──────────────────────────────────── |           |   |
| C:\Documents and Settings\Administrat       | 确定        |   |
| □ 横断面设计文件                                   | 」<br>取 (当 |   |
|                                             | AA 113    |   |
| <u> </u>                                    | 1         |   |
| 左坡度 1: 0.2 石坡度 1: 0.2                       |           |   |
| 左单坡限高: 0 左坡间宽: 0 左二级坡度                      | 1: 0      |   |
| 右单坡限高: 0 右坡间宽: 0 右二级坡度                      | 1: 0      |   |
|                                             |           | 1 |
| 中桩设计高程: 451                                 |           |   |
| ☑ 路宽 4.5 左半路宽: 0 右半路宽:                      | 0         |   |
| ☑ 橫坡率 0.02 左超高: 0 右超高:                      | 0         |   |
| 左碎落台宽: 0 右碎落台宽:                             | 0         |   |
| 左边沟上宽: 0 右边沟上宽:                             | 0         |   |
| 左边沟下宽: 0 右边沟下宽:                             |           |   |
|                                             |           |   |
|                                             | 1         |   |
|                                             |           |   |
| 断面图比例 横向1: 200 纵向 1: 20                     | 00        |   |
| 行间距(毫米) 300 列间距(毫米) 30                      | 00        |   |
| 每列断面个数: 5                                   |           |   |
|                                             |           |   |

确定 🗕

| ○ 法 新 新 新 新 新 新 新 新 新 新 新 新 新 新 新 新 新 新  |
|------------------------------------------|
| 断面图比例                                    |
| 横向 1: 100 横坐标: 0                         |
| 纵向 1: 100 纵坐标: 0                         |
| 平面图 ● 不绘制 C 绘制 宽度: 40 ■ 2000 米           |
| ┌ 绘制标尺 ──────                            |
| □ 内插标尺 内插标尺的里程间隔: 0                      |
| 「距离标注────「高程标注位数────」「里程标注位数───          |
| ● 里程标注    ○1 ○2 ○3    ○0 ○1 ○2<br>○ 数字标注 |
|                                          |
| 文字大小:  3      最小注记距离:  3                 |
|                                          |
| ☑ 仅在结点画 横向: 10 纵向: 10                    |
| 「断面图间距(单位:毫米)                            |
| 每列个数 5 行间距 200 列间距 300                   |
| 确定取消                                     |

选择断面放的位置 🔶 确定

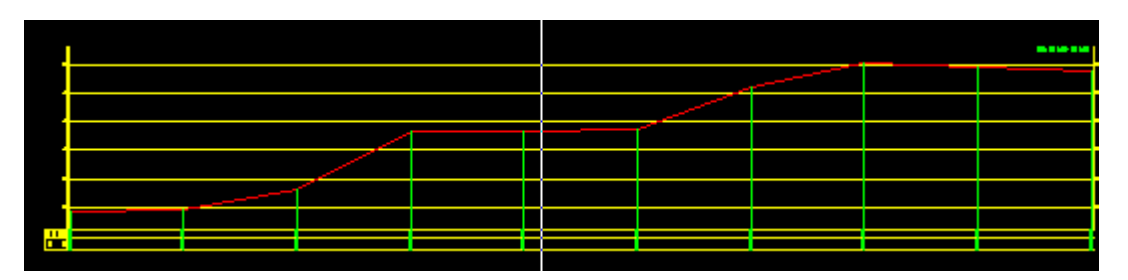

再指定横断面图起始位置

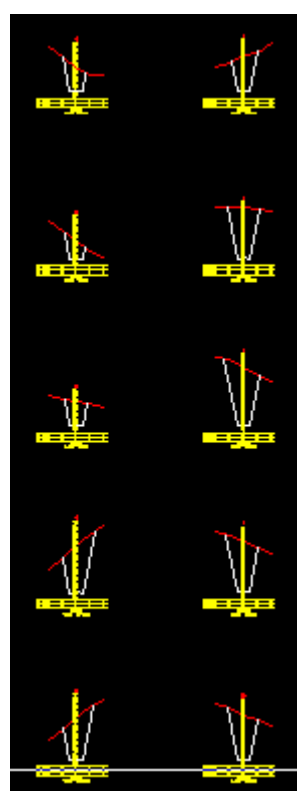

算土方量, CASS7.1 → 工程应用 →断面法土方计算→图面土方量计算→选择所以的断面 → 右键 → 指定土石方计算表左上角位置

|           |         | ±     | 石方        | 5 数    | 量Ì        | け 算    | 表     |          |  |         |
|-----------|---------|-------|-----------|--------|-----------|--------|-------|----------|--|---------|
|           | 中心高 (m) |       | 横断面积 (m²) |        | 平均面积 (m²) |        | 距离    | 总数量 (m*) |  |         |
| 里恠        | 填       | 挖     | 填         | 挖      | 填         | 挖      | (m)   | 填        |  | 挖       |
| K0+0.00   |         | 8.92  | 0.00      | 59.36  |           |        |       |          |  |         |
|           |         | 0.02  |           | 00,00  | 0.00      | 50.30  | 20.00 | 0.00     |  | 1006.09 |
| K0+20.00  |         | 7.18  | 0.00      | 41.25  | 0.00      | 10.04  | 20.00 |          |  |         |
| K0+40.00  |         | 8 75  | 0.00      | 55 17  | 0.00      | 48.21  | 20.00 | 0.00     |  | 964.23  |
| NOT 40.00 |         | 0.70  | 0.00      | 33.17  | 0.00      | 95.42  | 20.00 | 0.00     |  | 1908.48 |
| K0+60.00  |         | 16.70 | 0.00      | 135.68 |           |        |       |          |  |         |
| K01 80 00 |         | 14.74 | 0.00      | 414 50 | 0.00      | 123.68 | 20.00 | 0.00     |  | 2473.64 |
| KU+6V.00  |         | 14.74 | 0.00      | 111.00 | 0.00      | 100.28 | 20.00 | 0.00     |  | 2005.53 |
| K0+100.00 |         | 12.88 | 0.00      | 88.87  | 0.00      |        | 20:08 |          |  | 2000/00 |
|           |         |       |           |        | 0.00      | 118.10 | 20.00 | 0.00     |  | 2361.99 |
| K0+120.00 |         | 18.36 | 0.00      | 147.33 | 0.00      | 163.47 | 20.05 | 0.00     |  | 3260 38 |
| K0+140.00 |         | 20.50 | 0.00      | 179.61 | 0.00      | 100.47 | 20.00 | 0.00     |  | 5208.50 |
|           |         |       |           |        | 0.00      | 163.30 | 20.00 | 0.00     |  | 3265.98 |
| K0+160.00 |         | 17.88 | 0.00      | 146.99 | 0.00      | 474.30 | 20.05 | 0.00     |  | 0007 74 |
| K0+180.00 |         | 15.24 | 0.00      | 121.78 | 0.00      | 154.59 | 20.00 | 0.00     |  | 2007.74 |
|           |         |       |           | 121112 |           |        |       |          |  |         |
| 合 计       |         |       |           |        |           |        |       | 0.0      |  | 19943.1 |